## การตั้งค่า Proxy

- ๑. สำหรับผู้ที่ใช้งาน โปรแกรม Internet Explorer ให้ดำเนินการดังนี้
  - ๑.๑. เปิดการใช้งานโปรแกรม Internet Explorer เมื่อเปิดใช้งานได้แล้ว ให้กดปุ่ม F๑๐ เพื่อให้แสดงเมนู การเลือก ดังภาพ

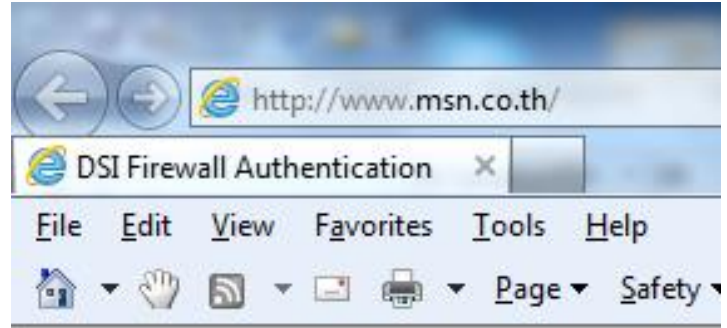

ซึ่งโปรแกรมจะแสดงเมนู ประกอบด้วย File Edit View Favorite Tools Help ๑.๒. เลื่อน Mouse ไปที่ Tools จากนั้นกดเลือก โปรแกรมจะแสดงผล ดังภาพ

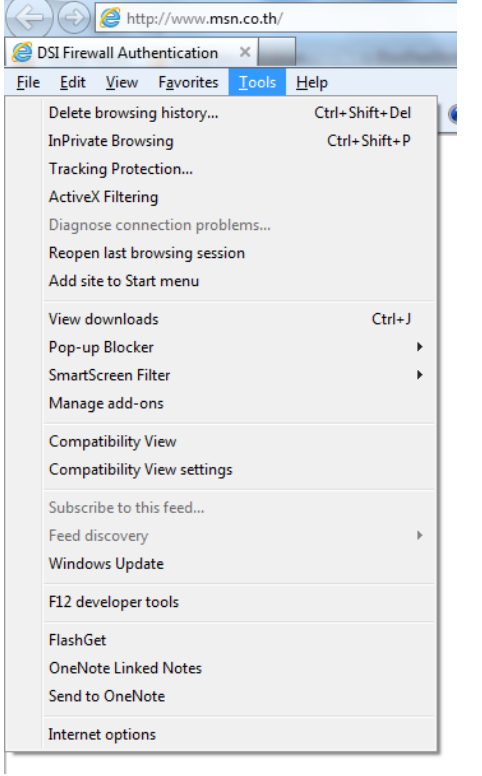

๑) เลือกหัวข้อ Internet Option

๒) หลังจากเลือกเมนูตามข้อ ๑.๒ (๑) แล้ว โปรแกรมจะแสดง หน้าจอสำหรับการปรับแต่งค่าเพิ่มเติม ดังภาพ

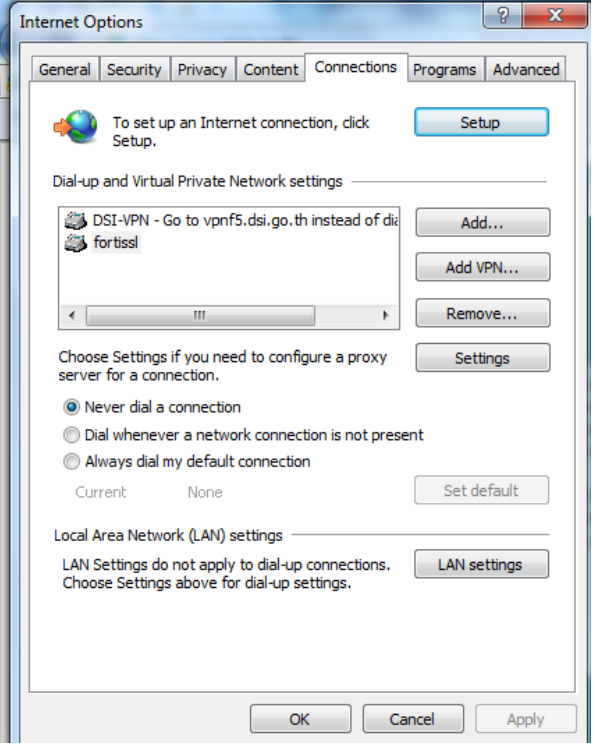

๓) เลือก TAB ชื่อ connection ๔) เลือก กดปุ่มชื่อ LAN Settings ๑.๓. หลังจากกดปุ่มตามข้อ ๑.๒ แล้ว จะปรากฏจอภาพสำหรับการปรับตั้งค่า ดังภาพ

| Local Area Network (LAN) Settings                                                                                               |
|----------------------------------------------------------------------------------------------------|
| Automatic configuration                                                                                                    |
| Automatic configuration may override manual settings. To ensure the<br>use of manual settings, disable automatic configuration. |
| Automatically detect settings                                                                                                   |
| Use automatic configuration script                                                                                              |
| Address                                                                                                    |
| Proxy server                                                                                                    |
| Use a proxy server for your LAN (These settings will not apply to dial-up or VPN connections).                                  |
| Address: 10.59.201.59 Port: 8080 Advanced                                                                                       |
| $\ensuremath{\overline{\mathcal{V}}}$ Bypass proxy server for local addresses                                                   |
| OK Cancel                                                                                                    |

๑.๔. ให้ตั้งค่าต่างๆ ตามภาพข้อ ๑.๓ เมื่อดำเนินการเสร็จแล้ว ให้กดปุ่ม OK

 ๒. สำหรับผู้ที่ใช้งาน โปรแกรม Firefox เมื่อเปิดให้ดำเนินการดังนี้
๒.๑. เปิดการใช้งานโปรแกรม Firefox เมื่อเปิดใช้งานได้แล้ว ให้กดปุ่ม Foo เพื่อให้แสดงเมนูการเลือก ดังภาพ

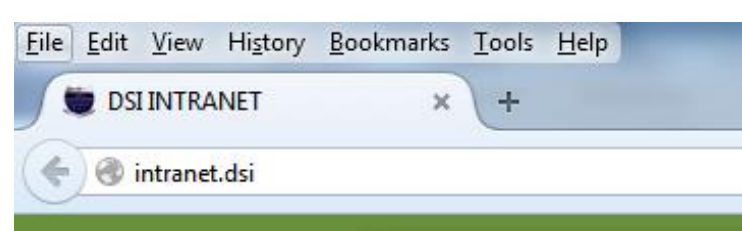

ซึ่งโปรแกรมจะแสดงเมนู ประกอบด้วย File Edit View History Bookmarks Tools Help ๒.๒. เลื่อน Mouse ไปที่ Tools จากนั้นกดเลือก โปรแกรมจะแสดงผล ดังภาพ

| <u>T</u> ool | s <u>H</u> elp    | _           |   |  |
|--------------|-------------------|-------------|---|--|
|              | <u>D</u> ownloads | Ctrl+J      |   |  |
|              | <u>A</u> dd-ons   | Ctrl+Shift+ | A |  |
|              | Set Up Sync.      |             |   |  |
| PVD          | Fast Video D      | ownload     | ۲ |  |
|              | Web Develo        | per         | • |  |
| 🛞 F          | oxyProxy Star     | ndard       |   |  |
|              | Page <u>I</u> nfo |             |   |  |
| ۶            | FlashGot          |             | • |  |
|              | <u>O</u> ptions   |             |   |  |
| ¥            | DownloadH         | elper       | • |  |
| _            |                   |             | _ |  |

้เลือกหัวข้อ Options จากนั้น โปรแกรมจะแสดงจอภาพสำหรับการตั้งค่า

๒.๓. หลังจากเลือการทำงานตามข้อ ๒.๒ แล้วโปรแกรม Firefox จะแสดงหน้าจอโปรแกรมสำหรับการตั้ง ค่า ดังภาพ

| Options                           |                                                         |                                               |                                                  |               |              |                | ×            |
|-----------------------------------|---------------------------------------------------------|-----------------------------------------------|--------------------------------------------------|---------------|--------------|----------------|--------------|
|                                   |                                                         | 页                                             |                                                  | 90            |              | $\bigcirc$     | ţ.           |
| General                           | Tabs                                                    | Content                                       | Applications                                     | Privacy       | Security     | Sync           | Advanced     |
| General D                         | ata Choice                                              | s Network                                     | Update Certif                                    | icates        |              |                |              |
| Connec                            | tion<br>ure how Fi                                      | refox conne                                   | cts to the Intern                                | et            |              | S <u>e</u> tti | ngs          |
| Cached<br>Your w<br>Vour w<br>Lin | l Web Cont<br>eb content<br>erride auto<br>nit cache to | tent<br>cache is cu<br>matic cache<br>o 512 🚔 | rrently using 21<br>e management<br>MB of space  | 5 MB of dis   | k space      | <u>C</u> lear  | Now          |
| Offline<br>Your ap                | Web Conto<br>oplication o                               | ent and Use<br>cache is curr<br>a website a   | r Data<br>rently using 0 by<br>sks to store data | rtes of disk  | space<br>use | Clear          | Now          |
| The fol                           | lowing wel                                              | bsites are all                                | owed to store d                                  | ata for offli | ne use:      |                |              |
|                                   |                                                         |                                               |                                                  |               |              | Rem            | ove          |
|                                   |                                                         |                                               |                                                  | ОК            | Cance        |                | <u>H</u> elp |

(๑) เลือก Tab หลัก ชื่อว่า "Advanced" โปรแกรมจะแสดงจอภาพสำหรับเลือกข้อย่อย
ดังภาพ ประกอบด้วย tab "General Data Choices Network Update Certificates"
(๒) เลือกหัวข้อ Network โปรแกรมจะแสดงผลดังภาพ

๒.๔. หลังจากเลือก Tab คำสั่งตามข้อ ๒.๓ แล้ว ให้เลื่อน Mouse กดปุ่มเลือก Settings..... โปรแกรมจะ แสดงจอภาพสำหรับการตั้ง

| Use system pro           | xy settings                                                |                |      |
|--------------------------|------------------------------------------------------------|----------------|------|
| ) <u>M</u> anual proxy o | configuration:                                             |                |      |
| HTTP Proxy:              | 10.59.201.59                                               | Port:          | 8080 |
|                          | Use this proxy server for all proto                        | cols           |      |
| SSL Proxy:               | 10.59.201.59                                               | Port:          | 8080 |
| <u>FTP Proxy</u> :       | 10.59.201.59                                               | Po <u>r</u> t: | 8080 |
| SO <u>C</u> KS Host:     | 10.59.201.59                                               | Por <u>t</u> : | 8080 |
| No Proxy for:            | 0.0.1, *.dsi.go.th, *.dsi, 10.59/16                        |                |      |
| Example: .mozi           | illa.org, .net.nz, 192.168.1.0/24<br>xy configuration URL: |                |      |
|                          |                                                            |                |      |

ขอให้ปรับตั้งค่า และเลือกหัวข้อต่างๆ ตามภาพ คือ เลือกหัวข้อ Auto-detect proxy settings for network เพียงหัวข้อเดียว

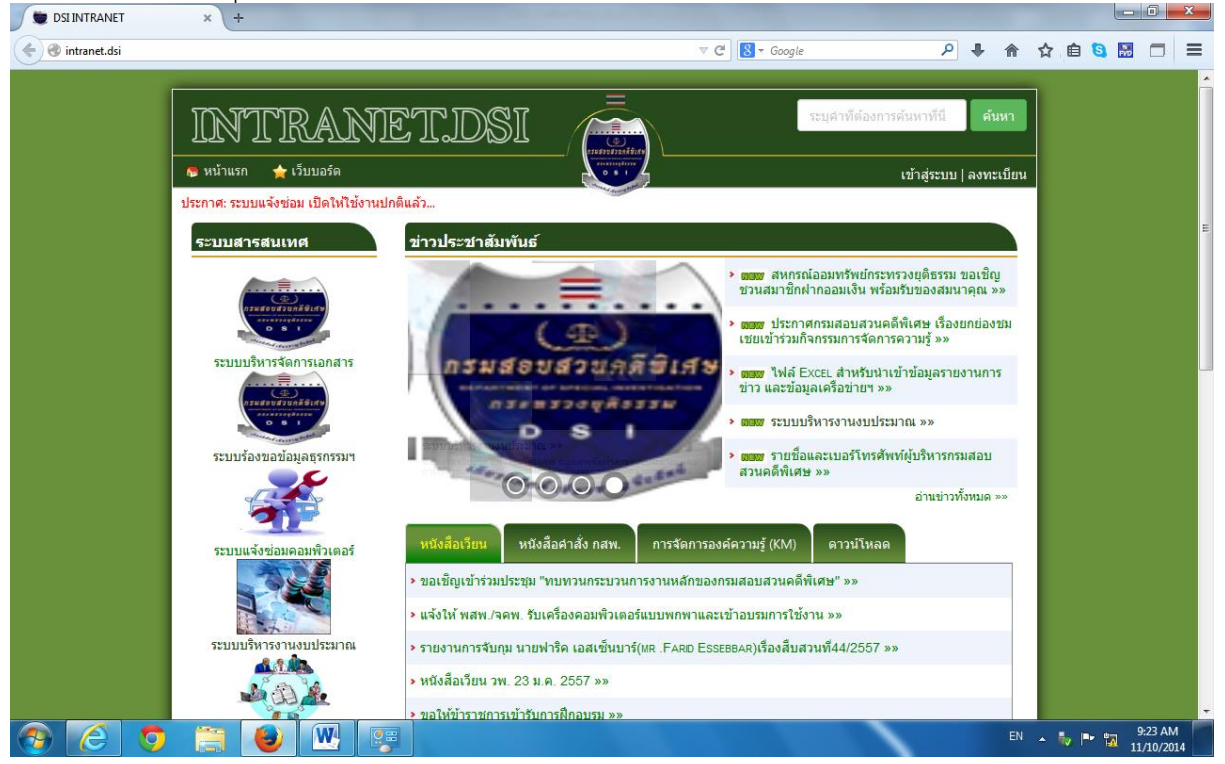

จากนั้นกดปุ่ม OK จนกระทั่งหน้าจอโปรแกรมเป็นเหมือนครั้งตอนเปิดโปรแกรมใช้งาน

๓. หลังจากดำเนินการตามข้อ ๑ และ/หรือ ๒ แล้ว โปรแกรมจะแสดงจอภาพสำหรับการใช้ Proxy Server
ใหม่ ดังภาพ ให้ท่านกรอก Username และ Password สำหรับการใช้บริการ Internet ของ กสพ. ต่อไป

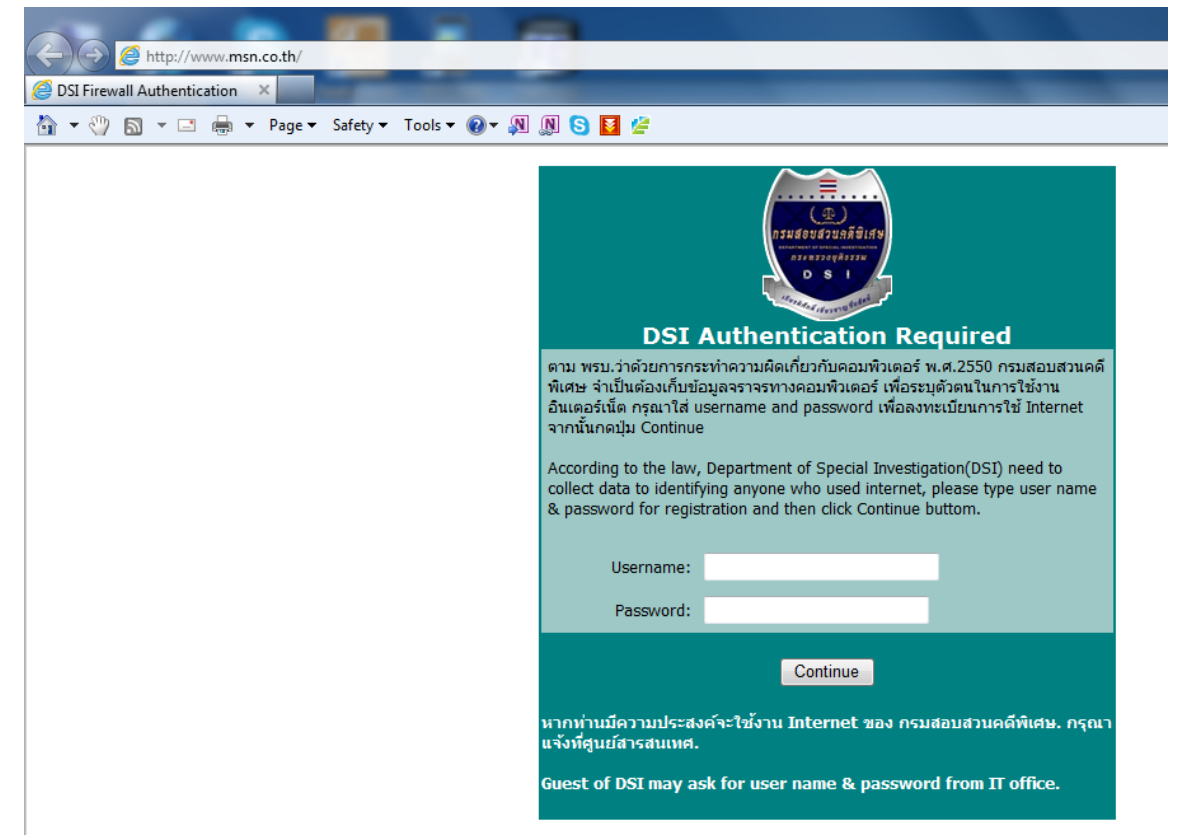